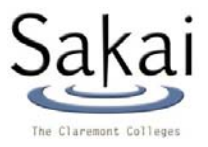

# SAKAI GUIDE FOR STUDENTS

# TABLE OF CONTENTS

| SAKAI GUIDE FOR STUDENTS               | 1   |
|----------------------------------------|-----|
| TABLE OF CONTENTS                      | . 1 |
| OVERVIEW                               | . 1 |
| ACCESSING SAKAI                        | . 1 |
| THE WELCOME SCREEN                     | 2   |
| NAVIGATION TIPS                        | .2  |
| COURSE HOMEPAGE DIAGRAM                | 3   |
| MY WORKSPACE                           | 4   |
| ASSIGNMENTS TOOL                       | 5   |
| CHAT ROOM TOOL                         | 6   |
| DROP BOX TOOL                          | 7   |
| FORUMS TOOL                            | 8   |
| VIEWING A FEEDBACK FILE                | 9   |
| VIEWING AND OPENING FILES IN SYLLABUS  | 9   |
| VIEWING AND OPENING FILES IN RESOURCES | 9   |
|                                        |     |

# **OVERVIEW**

Sakai is a collaboration and learning environment which is used to supplement traditional instruction, deliver online course materials, and facilitate collaboration between instructors and students.

# ACCESSING SAKAI

Go to the secure Sakai Welcome Page <u>https://sakai.claremont.edu</u> using one of the following authorized web browsers:

- Windows:
  - o Internet Explorer 6.0 and newer
  - Netscape 7.1 and newer
  - Mozilla Firefox
- Macintosh:
  - o Mozilla Firefox
  - o Netscape 7.1 and newer
- Other platforms:
  - o Mozilla Firefox
  - o Netscape 7.1 and newer

You will log in using your network username and password. Please contact your college's Helpdesk or Information Technology office if you are unable to log on, or have forgotten your network password.

# THE WELCOME SCREEN

The main URL takes you to the Welcome Screen from where you can access some introductory information through the left Menu Bar:

- The Message of the Day, which provides updates on new features, service issues, outage messages, etc. (Welcome link), posted by the Sakai Administrator
- Descriptions of tools under Features
- A list of any upcoming Training sessions
- A link to Help resources

#### Logging In

To log into the system, click on the Login link at the upper right of the Welcome Page at <u>https://sakai.claremont.edu</u>. On the Login page, enter your network username, password, select your

| Login Required |                     |                 |  |
|----------------|---------------------|-----------------|--|
| Sakai          | user id<br>password | ccetrone        |  |
|                |                     | Scripps College |  |

institution, and click the Login button. You will gain access to your "My Workspace" page.

**Note:** Your Sakai username is composed of your username@institution, institution being a three-letter code, e.g. jdoe@hmc. You can also log on with your Sakai username, and then do not need to select your institution from the drop-down box. The three-letter codes are: cgu, cmc, hmc, jsd, kgi, lib, pom, ptz, scr.

### Logging out

At the upper right is a Logout link which allows you to log out of the system. Be sure to click here when you are finished working. Close all browser windows to ensure that you are completely logged out and prevent unauthorized access to your sites by others.

# **NAVIGATION TIPS**

### Navigating in a Course or Project Site

Following is a brief overview of features and how to navigate:

- If you do not see a particular course or project on the Navigation Bar, click the "More" drop-down arrow on the right side of the Nav Bar, then click on the name of the course to view it.
- To scroll in dropdown menus, press up or down arrows.
- Go to the top of a page with the **Page Up** button.
- Go to the bottom of a page to see buttons like Cancel, with **Page Down** button.
- Course and project sites appear as tabs across the top of the screen in the Site Navigation Bar. Click
  a tab to go to the corresponding site. Course sites are associated with courses; project sites are for
  projects and other collaborative activities.

Note: If you are not yet a member of any course or project site, you will see only a My Workspace tab. Your course tabs will appear after you are registered in a class.

- The Menu Bar is a column along the left side of the screen with links for each available tool (e.g., Announcements, Discussion, Resources). The number of links will vary depending on which tools were chosen for a site by the site owner. Click the tool's name to go to the corresponding tool.
- **Home** on the Menu bar takes you to the homepage for the site you are in. Homepages can contain a list of recent announcements, recent discussion items, and selected resources.

# The Reset Button 🛛 🍣

Note: Using the browser's **Back** button will not take you to the prior page, but instead will take you to the prior tool you were using.

The small button that appears to the left of the name of the tool you're currently using, usually represented by a double arrow, is called the **Reset Button**. Use the reset button to return to the starting point of any tool, as if you had entered the tool in a new session.

# What to do if you click your browser's Back button

The application is designed to function independently of your browser buttons. If you change your mind about a task, you need to use the button within the application to cancel the action instead of your browser's **Back** button. Clicking the **Back** button before completing a task will result in an uncompleted task. If this happens, you may need to click **Cancel** before you can do anything else in that tool, and then start over.

# Help

The Context-Sensitive Help buttons take you to the built-in online documentation about Sakai.

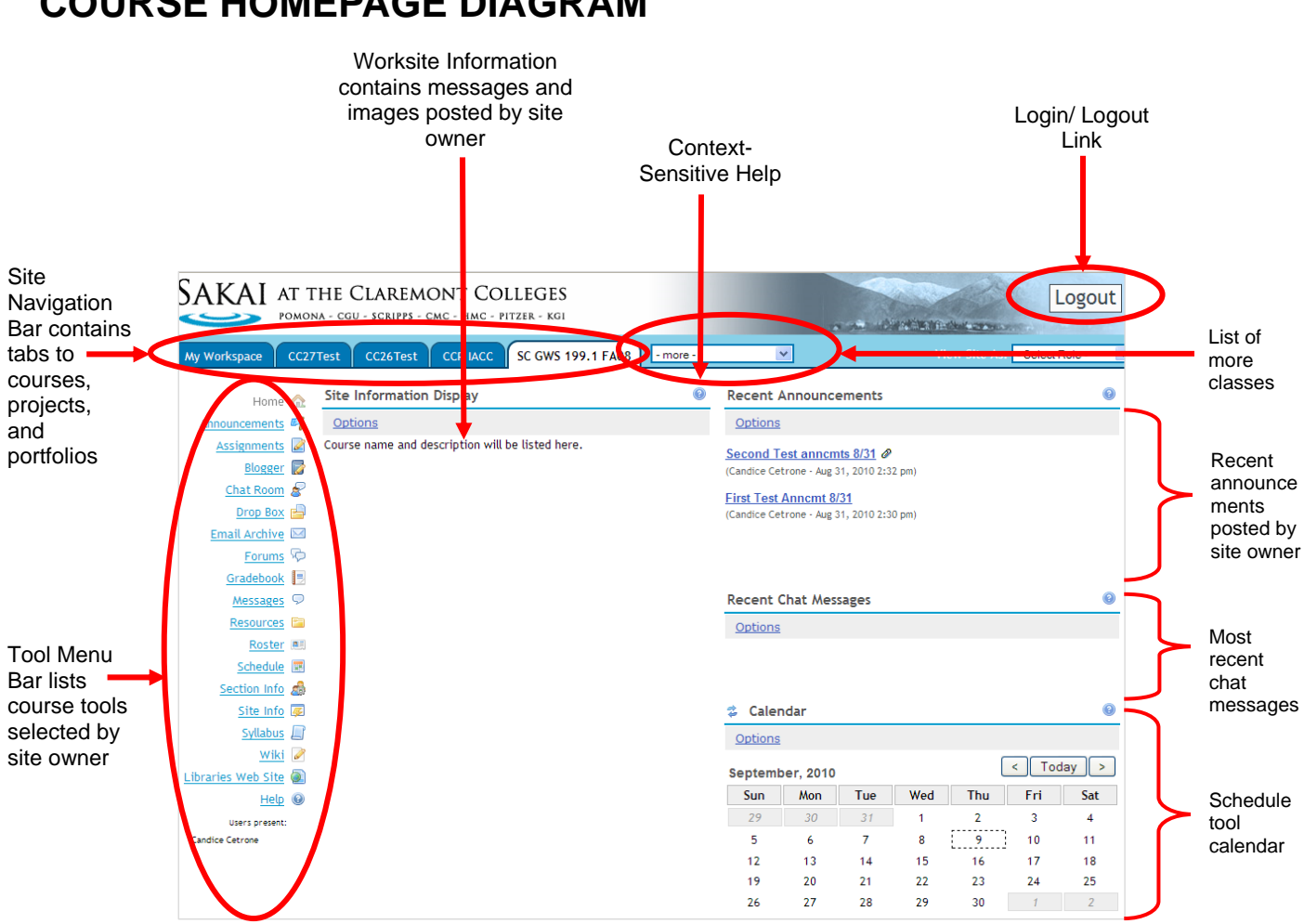

# COURSE HOMEPAGE DIAGRAM

# **MY WORKSPACE**

#### **Overview**

My Workspace is an individual online worksite that functions as a private workspace for each user. When you log in, Sakai will automatically open your My Workspace, which will display the Message of the Day and information from the system administrator. Click **Options** to customize how announcements will display in the windows.

Some of the other features available in My Workspace are:

- Upload files in the Resources tool of My Workspace; see the User Manual section, "Creating/adding, editing, or deleting an item in Resources."
- Click Announcements in the Menu Bar to view Announcements from all of your course and projects sites. Click on the name of an item to read the full contents.
- View a list of all sites to which you belong in Worksite Setup

#### Profile

Modifying your profile

- 1. In My Workspace, click **Profile**.
- 2. Click Edit My Profile.
- Add or change information as you wish.
   Note: If you insert an image URL, the image should be square, e.g. 150 x 150 pixels.
- 4. When you're finished with your changes, click **Save**.

Searching for a user's profile

- 1. From your My Workspace menu bar, click **Profile**.
- 2. Under "Search for Profile", enter the last name or username of the user whose profile you would like to find. Click **Search**.
- 3. Matching profiles will display underneath the search box. Click a user's name to view his or her profile.

### Membership

The Membership tool in My Workspace is where you can join and unjoin available worksites.

Joining and unjoining sites

To join a course or project site, follow these steps:

- 1. In My Workspace, from the menu bar, click **Membership**.
- 2. Click **Joinable Sites** to see a list of all the available sites of which you are not a member. If you would like to join any of them, click **Join** under the site name.

To unjoin a course or project site:

- 1. In My Workspace, from the menu bar, click **Membership**.
- 2. Under "My Current Sites", you'll see a list of all the sites to which you belong. (This includes sites you have joined, and sites that you have been added to as a participant by the creator of the site.) If you'd like to unjoin any of them, click **Unjoin**. You may find that there are sites that do not have the Unjoin link. These are sites in which the Instructor must move you from the Roster.

### Schedule

Click **Schedule** in the Menu Bar to view an integrated Schedule for all sites in which you participate. To print this calendar, click the Printable Version link above the calendar for a PDF version.

For more information, such as how to post items to your Schedule, see the User Manual Schedule section, "Creating/adding, editing, or deleting schedule items."

### **Preferences**

To select which courses are visible in your Site Navigation Bar:

- 1. To hide a site, click **Customize Tabs**, select the site from Sites Visible in Tabs and use the left arrow to move the site to Sites Not Visible in Tabs.
- 2. To display a site, select the site from Sites Not Visible in Tabs and use the right arrow to move the site to Sites Visible in Tabs.
- 3. To change the order of your sites in your tabs, select a site from Sites Visible in Tabs and use the up or down arrows to change the order of the site in your tabs.
- 4. Click **Update Preferences** to save the changes you have made.

# **USING TOOLS:**

# **ASSIGNMENTS TOOL**

#### Completing and submitting an assignment

Your instructor may set up assignments for you to complete and submit online. To work on an assignment:

- 1. Open the site for the course or project with the assignment.
- 2. In the menu bar, click Assignments.
- 3. Click the name of the assignment to open it.
  - Note: The assignment must have a status of "open" for a student to be able to work on it. If you attempt to submit an assignment past the due date/time, the following message will display: "The close date of the assignment has passed. You can no longer submit an answer."
- 4. To work on the assignment, follow the instructions from your instructor or project leader. You may need to type something into the text box, or perhaps add an attachment, or both.
- 5. To add an attachment, click the **Add Attachments** button in the assignment window. In the window that appears, you have several options:
  - To attach a local file from your computer, under **Items to attach**, type the filename in the box provided, or browse for the file, select it, and click **Browse**. A small icon representing the item will appear above, under **Items to attach**.
  - To attach a website URL, under **URL (link to website)**, type the URL in the box provided. You can omit the http:// (for example, www.google.com). Then click **Add**.
  - To attach an item from the resources already in this course website, under **Select a resource**, click **Attach a copy** next to the appropriate resource.
  - o When you are done adding attachments, click Finish.
- 6. If you'd like to see how your assignment will look to your instructor or project leader, click **Preview**.
- If you want to save your assignment to complete later, click Save Draft at the bottom of the screen. When you want to reopen it, you'll find it listed in the assignment list with a status of "In progress".
- 8. To submit an assignment when you have finished, click **Submit** at the bottom of the screen.

### **Resubmitting a returned assignment**

To resubmit an assignment returned to you, follow these steps:

- 1. In the menu bar of the course site, click **Assignments**.
- 2. Click the title of the returned assignment you want to resubmit.

Note: Returned assignments will say "Returned" (followed by the date and time returned) in the "Status" column of the Assignments table.

- 3. You will see the original assignment and your original submission. Your instructor may have included comments in the text of your original submission, and any additional comments from your instructor will appear near the bottom of the page. In the box labeled "Enter below for resubmission", edit or paste your revised submission for the assignment.
- 4. When you are finished revising your assignment, click **Resubmit**. Alternatively, you can click **Save Draft** to save your submission and continue working later.

### Checking a grade on an assignment

To check your grade on an assignment, follow these steps:

- 1. In the menu bar, click **Assignments**. When the Assignments page appears, you'll see the title of your assignment and information about its status.
- 2. Click the title of the assignment for more details. You'll see when your assignment was graded as well as the original instructions. Your instructor may have added comments to the text that you submitted; if so, these should appear underlined. If your instructor left additional comments, they will be at the bottom of the page.
- Click Done to return to the Assignments main page. You may need to take further action (for example, if your instructor has made suggestions and asked you to resubmit the assignment). After you've done the needed work, you can preview your changes, resubmit your assignment, or save it as a draft.

# **CHAT ROOM TOOL**

You can use the Chat Room tool for real-time, unstructured conversations among site participants who are signed on to the site at the same time.

# **Reading Chat Room messages**

To read messages in the Chat Room, do the following:

- In the menu bar, click **Chat Room**.
- To see who is presently in the Chat Room, look under "Users in Chat" on the right side of the screen.
- Messages appear in chronological order, with the most recent at the bottom. Messages will always identify the sender.
- To hide or display the date or time messages were posted, select the appropriate option from the "View" drop-down list: Time Only, Date and Time, Date Only, or Neither Date or Time.
- To limit the list to messages from only the past three days, click **Past 3 Days**. To return to a view listing all messages, click **All Messages**.

### **Posting Chat Room messages**

To post a message, follow these steps:

- In the text box at the bottom of the window, type your message, and then click Add message. Note: No one will be able to see your message until you click Add message, but once you do, only an instructor or a participant who has special permission can delete your message.
- 2. To discard a message that you haven't sent yet, click Clear.

### **Deleting Chat Room messages**

You can only delete a Chat Room message if the instructor has granted this permission to students. To delete a message, simply click the trash can icon next to your name of the posting, and then click **Delete**. If you don't see a trash can icon, you don't have permission to delete the message.

# DROP BOX TOOL

The Drop Box feature allows instructors and students to share documents within a private folder for each student. The Drop Box works like Resources to allow you to upload many types of files and many files at a time. The Drop Box may also allows nested folders (folders within folders).

# Adding a Drop Box item

If you have the correct permissions, you can add an item to a Drop Box or to a folder within a Drop Box. To do so, click **Add** next to the title of the Drop Box or existing folder. Then follow the appropriate steps:

#### File upload

- 1. On the Add Item(s) page, from the "Add Item Type" drop-down list, select **File Upload**.
- 2. Use the drop-down list to select the number of files to upload. If you choose to add multiple files, repeat the following steps for each.
- 3. Under "File Upload", click **Browse** to find and select the file you want to upload.
- 4. Under "Properties", type a title and description for your file in the appropriate fields.
- 5. From the "Copyright Status" drop-down list, make the appropriate selection.
- 6. Use the checkbox to select whether or not to display the copyright alert and require acknowledgment of the copyright when others access the file.
- 7. Click Add.

#### URL

- 1. On the Add Item(s) page, from the "Add Item Type" drop-down list, select **URL (link to website)**. Select the number of URLs to create.
- 2. In the "URL" field, type the URL for the website to which you're linking.
- 3. Under "Properties", type a title and description for your link in the appropriate fields.
- 4. Click Add.

#### **HTML document**

- 1. On the Add Item(s) page, from the "Add Item Type" drop-down list, select HTML Page.
- 2. Under "HTML Page", in the provided text field, type the HTML code for your page. You can use the WYSIWYG editor to help format your page.

#### NOTE: Use the Paste From Word tool if you copy and paste text from a Word document

- 3. Under "Properties", type a title and description for the page you're adding in the appropriate fields.
- 4. From the "Copyright Status" drop-down list, make the appropriate selection.
- 5. Use the checkbox to select whether or not to display the copyright alert and require acknowledgment of the copyright when others access the file.
- 6. Click Add.

#### Text document

- 1. On the Add Item(s) page, from the "Add Item Type" drop-down list, select **Simple Text Document**.
- 2. In the provided text field, type the text you wish to display.
- 3. Under "Properties", type a title and description for your document in the appropriate fields.
- 4. From the "Copyright Status" drop-down list, make the appropriate selection.
- 5. Use the checkbox to select whether or not to display the copyright alert and require acknowledgment of the copyright when others access the file.
- 6. Click Add.

### Editing an item

To edit an item in a Drop Box or Drop Box folder, click **Edit properties** next to the item's title, and then do the following (depending on the type of item):

• Uploaded files: Click **Browse** to find and select a replacement file; you can also edit other fields.

- URL: You may edit the "Title" and "Description" fields, and enter a replacement URL.
- HTML or text document: From the "Content:" drop-down list, choose Revise document
  contents below, and then type your revisions in the provided text box, or choose Replace
  with document from my computer to choose a replacement file. You may also edit the
  "Description" field, select another copyright status, choose whether or not to display the copyright
  alert, and change the file type.

When you're finished, click Update.

### Removing an item

To remove an item in a Drop Box or Drop Box folder

- 1. Select the checkbox next to the item's title, and then click **Remove Checked**.
- 2. On the confirmation page, click **Remove**.

# FORUMS TOOL

Site participants can post replies to a topic (a new thread) or reply to other replies (a "threaded" discussion). A site's Instructor can also choose whether or not to allow site participants to post their own forums topics.

Forums are the top level in gray bars. Topics appear under the categories, and replies appear grouped with the appropriate topic.

#### Posting a new message

- 1. From the Forums tool, click the title of the topic for which you'd like to post a message
- 2. Click Post New Thread; the Compose Forum Message screen will open
- 3. Next to Title, type the subject (title) of your message
- 4. Under Message, use the WYSIWYG editor to compose your message NOTE: Use the Paste From Word tool if you copy and paste text from a Word document
- 5. Under Attachments, you can attach a file from your local computer or from Resources, or specify the URL for a file on the web
- 6. When you're finished, click Post Message or click Cancel.

Note: If the forum or topic is moderated, the message will appear as "PENDING" until approved by a moderator.

# Posting a Response to a Message or Topic

- 1. Click the Title of the desired topic
- 2. Click the subject of the desired message
- 3. Click Reply to Thread or Reply
- 4. In the text field next to Reply Title, give your reply a title
- 5. Under Message, use the WYSIWYG editor to compose your reply. To insert a quote of the original message, click Insert Original Message (located above the WYSIWYG editor).

NOTE: Use the Paste From Word tool if you copy and paste text from a Word document

- 6. Click Add Attachment to attach a file from your computer or Resources, or add a URL
- 7. When you're finished:
  - To post your message, click Post Message
  - To cancel your message without saving it, click Cancel.

Note: If the forum or topic is moderated, the message will appear as "PENDING" until approved by a moderator. Only site maintainers, instructors, and others with special permissions can delete discussion items.

# **VIEWING A FEEDBACK FILE**

Instructors can use Feedback (also called Post'Em) to post files that include grades, comments, or general feedback for site participants.

If an instructor has posted a file, you can view your feedback by following these steps:

- 1. In your site's menu bar, click **Feedback**
- 2. Find your file, and then click View; your feedback from the posted file will appear
- 3. To return to the main Feedback screen, click the Reset button.

# **VIEWING AND OPENING FILES IN SYLLABUS**

When you click **Syllabus** in the menu bar, you will see a list of the materials related to Syllabus. You can then do the following to browse through the available material:

• To view the syllabus, click the name of the syllabus. If it is a Word or PDF file, it will open the document in the relevant application.

# **VIEWING AND OPENING FILES IN RESOURCES**

When you click **Resources** in the menu bar, you will see a list of the site's resources and folders containing resources. You can then do the following to browse through the available material:

- To view a resource, click the name of the resource, or the icon next to it. You may need to agree to a copyright statement, and then you will see the resource.
- To view the contents of a folder, click the folder icon next to the folder name or the name itself to open it, or click the black arrows to the left of "Title" to expand all the folders (i.e., make their contents visible).
- You can navigate between resources and folders using the "Location:" path above the resource list; simply click a folder name in the path to go to that folder. You can also click the icon of a folder with an arrow in it to go up one level.
- You can sort the resources by title (click **Title**), resource creator (click **Created by**), date last modified (click **Modified**), or size (click **Size**). To reverse the order, click any of these links again.

# For additional information on using these tools, please refer to the Sakai User Manual.